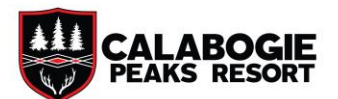

## How to Purchase a Season Pass

Step 1 - Visit <a href="https://calabogie.axess.shop/">https://calabogie.axess.shop/</a> and click 'SHOP PRODUCTS' from the Homepage

Home Tickets/Passes & Programs

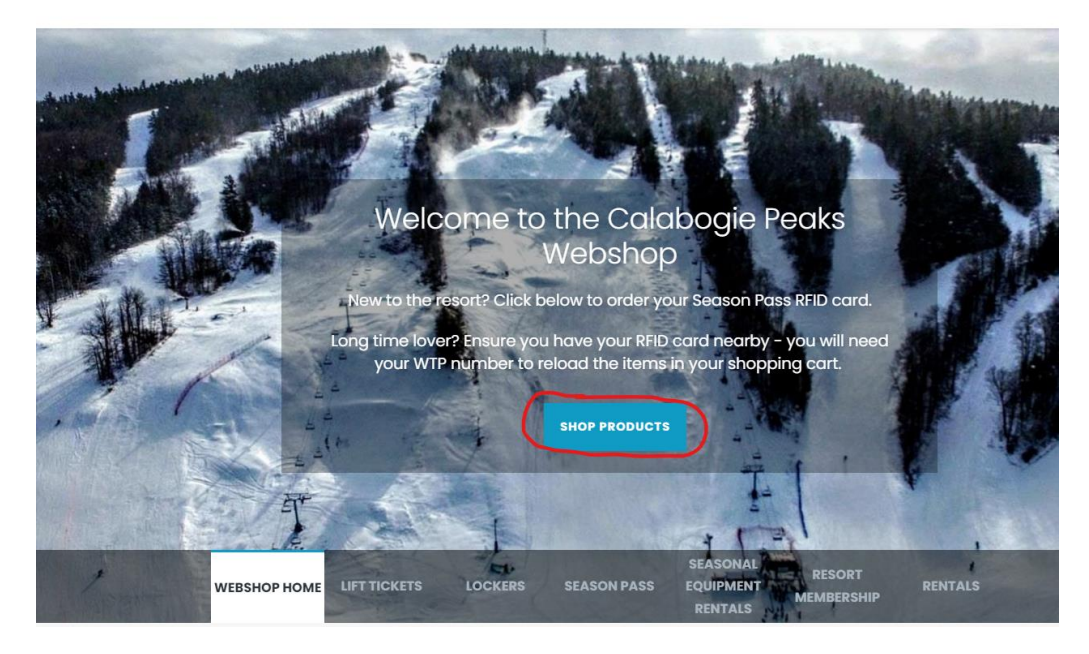

**Step 2** – Click 'SEASON PASS' on the main product page.

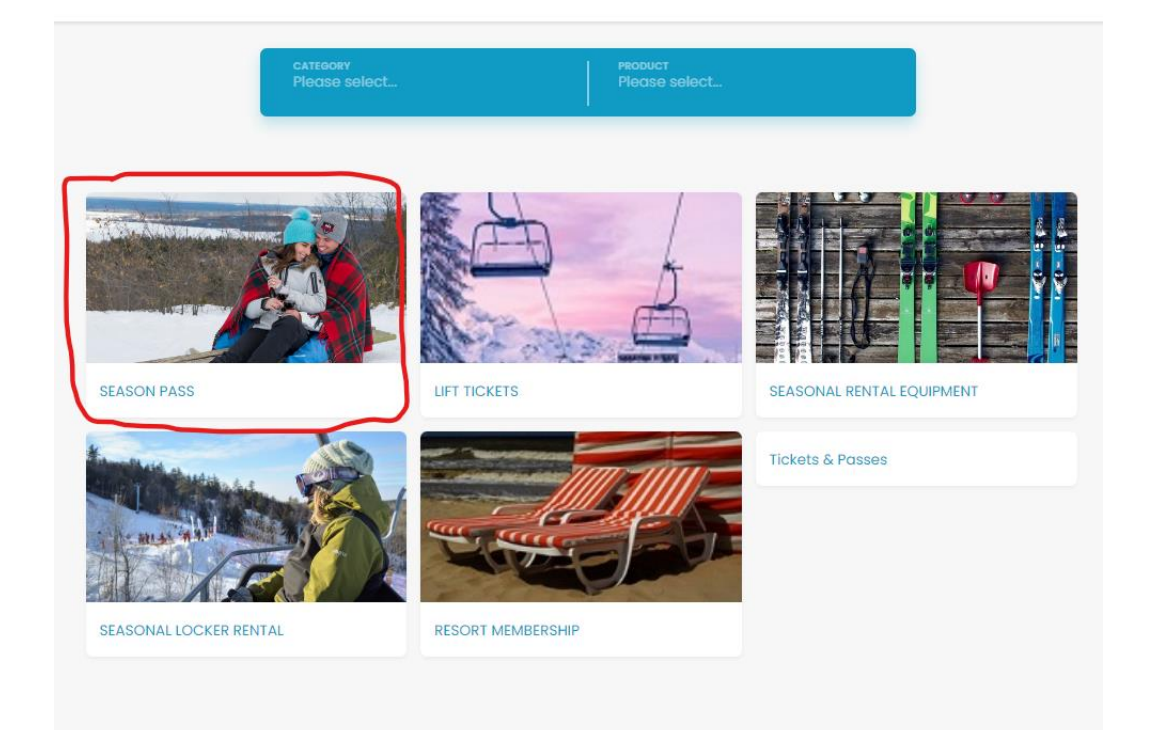

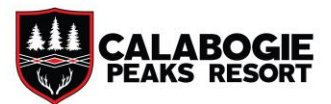

**Step 3** – Click either "WEEKEND SEASON PASS" or "SEASON PASS" depending on your preferences. Info in details.

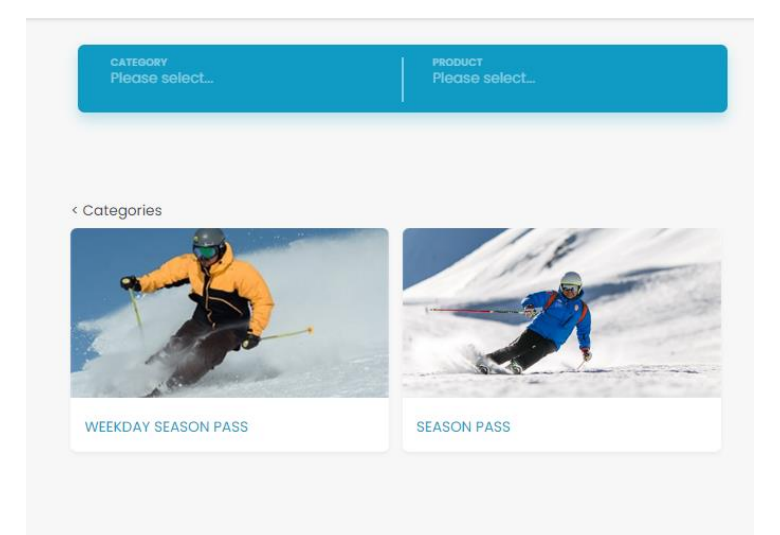

**Step 4** – Read through the details, Terms & Conditions, before choosing the type of pass you would like. In this example we are selecting one Adult Season Pass along with 1 youth pass. Choose the Quantity you require, then scroll down and select 'Add to Cart'.

| Ticket Types     SEASON PASS 2023 Apr 11 - 2024 A                                                                                                    | Apr 30                                                                                                    |                                                                                                    |                                                                                                    |
|----------------------------------------------------------------------------------------------------|----------------------------------------------------------------------------------------------------|----------------------------------------------------------------------------------------------------|----------------------------------------------------------------------------------------------------|
| ТУРЕ                                                                                                    | PRICES IN CAD                                                                                                    |                                                                                                    | QUANTITY                                                                                                    |
| ADULT (18-69)                                                                                                    | CAD 699,47                                                                                                    |                                                                                                    | e 🗉 🕀                                                                                                    |
| SENIOR 70+                                                                                                    | CAD 484,77                                                                                                    |                                                                                                    | - • +                                                                                                    |
| YOUTH (7-17)                                                                                                    | CAD 439,57                                                                                                    |                                                                                                    | 🗖 r 🗗                                                                                                    |
| CHILD (0-6)                                                                                                    | CAD 62,15                                                                                                    |                                                                                                    | - • +                                                                                                    |
| CAD 1139,04<br>CAD 1139,04<br>Patolis<br>Your ski season pass<br>skiing in Ontario. You<br>convenience. Call Ca<br>Purchase your Early<br>pass!<br>Buy our season pass<br>is issued in the name<br>your season pass. Vis<br>on the refund schedu<br>List price includes 13% | includes unlimited days o<br>r ski pass affords unlimite<br>labogie Peaks your winter<br><b>Bird Season Pass prior to</b><br>insurance for \$25 to prote<br>of the pass holder. Insura<br>it https://www.calabogie.com<br>ie.<br>; HST. | n the mountain – offering pass<br>d mountain access to all trails,<br>home with a season pass.<br>June 1 <sup>st</sup> and receive a significa<br>ct your investment! Insurance i<br>nce may only be purchased at<br>n/ski/season-pass/ for more infor | holders the best<br>with flexibility and<br>nt discount on your<br>is sold per pass and<br>the time you buy<br>rmation and details |
| с                                                                                                    | ancel                                                                                                    | Add to Cart                                                                                                    |                                                                                                    |

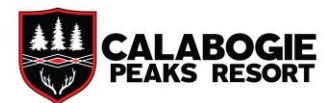

**STEP 5** – If you are done shopping, click "Shopping Cart" to complete your purchase.

|                        | $\checkmark$        |            |          |
|------------------------|---------------------|------------|----------|
| cket Types             | Added to            | cart!      |          |
| Apr 11 – 20<br>(18-69) | So you want to cont | WAdd more! | QUANTITY |
| 70+                    | CAD 484,77          |            | - • +    |
| (7-17)                 | CAD 439,57          |            | +        |
| [0-6)                  | CAD 62,15           |            | - • +    |
| IST INCLUDED           |                     |            |          |

**STEP 6** – In your shopping cart, you will notice that Season Pass Insurance is automatically added to the pass. If you wish to remove the insurance, uncheck the box to render your Season Pass final sale and the additional \$49 will be deducted from your total. More information about the insurance found on our website.

| Ticket                                             |                                          | SUBTOTAL: CAD 727,72                     |
|----------------------------------------------------|------------------------------------------|------------------------------------------|
| SEASON PASS<br>ADULT (18-69)                       | 🔿 Reload a Ticket 🧭 Buy a Ticket         | CAD 727,72                               |
|                                                    | First Name<br>Test                       |                                          |
|                                                    | Last Name<br>Test                        |                                          |
|                                                    | Date of Birth (yyyy-mm-dd)<br>1993-07-20 |                                          |
| You can use the ticket from the moment of payment. | Edit                                     |                                          |
| Ticket owner<br>Test Test                          | SEASON PASS INSURANCE (+ CAD 28,25)      | 圓                                        |
|                                                    |                                          |                                          |
|                                                    |                                          | Total: CAD 727,72                        |
| Continue Shopping                                  |                                          | Proceed to checkout                      |
| Continue Shopping                                  |                                          | Total: CAD 727,72<br>Proceed to checkout |

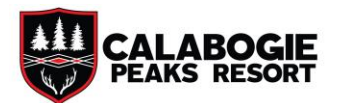

**STEP 7** – If you already have an RFID card, click 'Reload a Ticket' and you will be prompted to enter your unique WTP number.

| SEASON PASS<br>ADULT (18-69)              | Reload a Ticket     Buy a Ticket         |        | CAD 727,72     |
|-------------------------------------------|------------------------------------------|--------|----------------|
|                                           | WTP<br>N9811008-TAS-LYM                  | 0      |                |
|                                           | First Name<br>Test                       |        |                |
| You can use the ticket from the moment of | Last Name<br>Test                        |        |                |
| Ticket owner<br>Test Test V               | Date of Birth (yyyy-mm-dd)<br>1993-07-20 |        |                |
|                                           | Edit                                     |        |                |
|                                           | SEASON PASS INSURANCE (+ CAD 28,25)      |        | Ŵ              |
|                                           |                                          |        |                |
|                                           |                                          | Tot    | al: CAD 727,72 |
| Continue Shopping                         |                                          | Procee | d to checkout  |

**STEP 8** – You must be logged in to your account to purchase a Season Pass. Use the drop-down menu to select an existing person, or click New Person to create a new member. Once each pass is assigned to a person, click 'Proceed to Checkout.'

| Ticket |  |
|--------|--|
|        |  |

| SEASON PASS<br>ADULT (18-69)              | ⊘ Reload a Ticket O Buy a Ticket         |   |
|-------------------------------------------|------------------------------------------|---|
|                                           | WTP<br>N9811008-TAS-LYM                  | 0 |
| -                                         | First Name<br>Test                       |   |
| You can use the ticket from the moment of | Last Name<br>Test                        |   |
| Ticket owner                              | Date of Birth (yyyy-mm-dd)<br>1993-07-20 |   |
|                                           | Edit                                     |   |
|                                           | SEASON PASS INSURANCE (+ CAD 28,25)      |   |

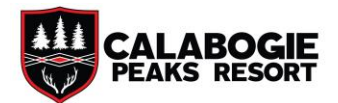

**STEP 9** – You will now be prompted to read and sign your Season Pass Waiver, for each pass. Click the box to proceed

| EASON PASS, ADULT (18–69)<br>SEASON PASS INSURANCE                 |              | CAD 699,4<br>CAD 28,2 |
|--------------------------------------------------------------------|--------------|-----------------------|
| Click Here to Sign Your Waiver                                     |              |                       |
| By checking this box I understand:                                 | Subtotal     | CAD 644,0             |
| Season Passes are non refundable and non transferable. Season Pass | HST included | CAD 83,7              |
| List prices include 13% HST.                                       | Total: CAD   |                       |
|                                                                    |              | Continue              |
|                                                                    |              |                       |

**Step 10** – Finally, insert card details and pay. You'll receive an email confirmation shortly after.

| / Overview        |                                                                                                    | ~ |
|-------------------|----------------------------------------------------------------------------------------------------|---|
| Total: CAD 727,72 |                                                                                                    |   |
|                   |                                                                                                    |   |
| Payment           |                                                                                                    |   |
|                   | Card Number<br>1111 1111 1111 1111<br>Expiration Date<br>MM/YY<br>Security Code<br>123<br>Postal Code<br>11111<br>Pay |   |

Season Pass Info - <u>https://www.calabogie.com/ski/season-pass/</u> Questions - <u>programs@calabogie.com</u>